# Exchange 2003 – Cluster Server Diagnostics

Written by Marc Grote - mailto:grotem@it-training-grote.de

## Abstract

In this article I will give you some information how to use the Cluster Server Diagnostics utility – ClusDiag to determine the health of your Windows / Exchange Server cluster. Now you will ask yourself: What has Clusdiag to do with Exchange? The answer is simple: Directly nothing but if you can ensure that your Windows Cluster is running fine, you will also have more fun with your Exchange installation on the Cluster.

# What is ClusDiag?

Clusdiag is a graphical Cluster Diagnostics and Verification Tool. ClusDiag is a tool that performs some analysis on your Windows Cluster. Clusdiag can be used to analyze an online cluster or based on a Cluster logfile. Clusdiag can capture all eventlog entries and cluster logfiles from each node of a cluster. All collected information will be merged into a single logfile and be displayed by Clusdiag for more human reading. You can use Clusdiag's built in filtering capabilities to find information more quickly. One of my favourites is the capability of Clusdiag to display a graphical report from the network and disk configuration.

## Supported version to install ClusDiag:

- Windows 2000 Professional
- Windows 2000 Server
- Windows 2000 Advanced Server
- Windows 2000 Datacenter Server
- Windows XP Professional
- Windows Server 2003, Web Edition
- Windows Server 2003, Standard Edition
- Windows Server 2003, Enterprise Edition
- Windows Server 2003, Datacenter Edition

## You can use ClusDiag to diagnostics clusters on the following platforms:

- Windows 2000 Advanced Server
- Windows 2000 Datacenter Server
- Windows Server 2003, Enterprise Edition
- Windows Server 2003, Datacenter Edition

## Download and installation

You can download Clusdiag <u>here</u>. After downloading Clusdiag simply install the tool by answering some standard installation questions.

# **Using Clusdiag**

For this article I use a two node Windows Server 2003 Cluster with two nodes, installed with Exchange Server 2003 SP1.

| 🐻 Cluster Administrator - [CLUSTE | R1 (CLUSTER1)]                                       |        |       |                                           |
|-----------------------------------|------------------------------------------------------|--------|-------|-------------------------------------------|
| 💼 Eile View Window Help           |                                                      |        |       |                                           |
| 65 () 🛆 🗙 😭 🕒                     |                                                      |        |       | *                                         |
| ⊡- 💼 CLUSTER1                     | Name                                                 | State  | Owner | Resource Type                             |
| 🖻 💼 Groups                        | UEVS-IP                                              | Online | NODE1 | IP Address                                |
| Cluster Group                     | EVS-Name                                             | Online | NODE1 | Network Name                              |
|                                   | Levs-sa                                              | Online | NODE1 | Microsoft Exchange System Attendant       |
| MSDTC Group                       | EVSDISK-R                                            | Online | NODE1 | Physical Disk                             |
|                                   | Exchange HTTP Virtual Server Instance 100 (MVP-MSX1) | Online | NODE1 | Microsoft Exchange HTTP Server Instance   |
|                                   | Exchange Information Store Instance (MVP-MSX1)       | Online | NODE1 | Microsoft Exchange Information Store      |
|                                   | Exchange Message Transfer Agent Instance (MVP-MSX1)  | Online | NODE1 | Microsoft Exchange Message Transfer Agent |
| Active Groups                     | Exchange MS Search Instance (MVP-MSX1)               | Online | NODE1 | Microsoft Search Service Instance         |
| Network Interfaces                | Exchange Routing Service Instance (MVP-MSX1)         | Online | NODE1 | Microsoft Exchange Routing Service        |
|                                   | SMTP Virtual Server Instance 1 (MVP-MSX1)            | Online | NODE1 | Microsoft Exchange SMTP Server Instance   |
| Active Groups                     |                                                      |        |       |                                           |
| Active Resources                  |                                                      |        |       |                                           |
| Network Interfaces                |                                                      |        |       |                                           |

Figure 1: Two Node Windows Server 2003 Cluster with Exchange Server 2003

## Clusdiag uses two Modes:

- Online Modus
- Offline Modus

#### Online Modus

In Online mode ClusDiag can be run to verify that the cluster is set up correctly. ClusDiag moves resources to make sure that different members of the cluster can take over in the event of a member failure. This test should be run after a cluster is set up, but BEFORE it is put into production. Running the Clusdiag test on a production cluster may bring the cluster down

#### Offline Modus

Clusdiag in Offline Mode is designed to troubleshoot a failed cluster. Offline mode provides a variety of ways to view and synchronize logfiles, to generate cluster reports, and to examine the cluster disk and network topology.

| 🗟 Cluster Diagnostics                    |                                             |
|------------------------------------------|---------------------------------------------|
| <u>File View Tools Help</u>              |                                             |
| 🚳 🖻 🕑 🚍 🛃 📍 🐴 🖓 🐼 🎗                      | ▼ Ⅰ □ ♀ □ ♀ □ ▲ ♀ ≥ ★                       |
| Open                                     | ? [ X ]                                     |
| Open what:                               |                                             |
| Diagnostics <mark>Cluster</mark><br>Type | Control     Control     Control     Control |
|                                          |                                             |
|                                          |                                             |
|                                          |                                             |
|                                          |                                             |
| For Help, press F1                       |                                             |

Figure 2: Online or Offline Mode from Clusdiag

After Connecting online to the cluster you can start Clusdiags discovery process.

| 🔚 Cluster Diagnostic  | ts - [Task Progress View ]                                              |                                                                         |                                                     |
|-----------------------|-------------------------------------------------------------------------|-------------------------------------------------------------------------|-----------------------------------------------------|
| 🔛 Eile Edit View 🔅    | <u>T</u> ools <u>R</u> eports <u>W</u> indow <u>H</u> el                | 5                                                                       |                                                     |
| \$\$ \$ \$ <b> </b>   | 🛃 🗹 🗐 🥐 🕅 🔏                                                             | %   <b>४ % ४</b>  ⊴ % ∰ ∰                                               |                                                     |
|                       |                                                                         |                                                                         |                                                     |
|                       |                                                                         |                                                                         |                                                     |
|                       |                                                                         |                                                                         |                                                     |
| Task Name             | Thread ID                                                               | Task Status                                                             |                                                     |
| Capturing the logs    | 964                                                                     | In progress                                                             |                                                     |
|                       |                                                                         | 100 <b>-</b> 10- <b>2</b> 10-0010                                       |                                                     |
|                       |                                                                         |                                                                         |                                                     |
|                       |                                                                         |                                                                         |                                                     |
|                       |                                                                         |                                                                         |                                                     |
|                       |                                                                         |                                                                         |                                                     |
|                       |                                                                         |                                                                         |                                                     |
|                       |                                                                         |                                                                         |                                                     |
|                       |                                                                         |                                                                         |                                                     |
|                       |                                                                         |                                                                         |                                                     |
|                       |                                                                         |                                                                         |                                                     |
|                       |                                                                         |                                                                         |                                                     |
|                       |                                                                         |                                                                         |                                                     |
|                       |                                                                         |                                                                         |                                                     |
|                       |                                                                         |                                                                         |                                                     |
|                       |                                                                         |                                                                         |                                                     |
| /                     |                                                                         |                                                                         |                                                     |
| IPID=3940 TID=2840 19 | 3:18:11:852 Exiting CJob::AddPr                                         | cessToNTJobObject. AssignProcessToJ                                     | obObject(0x3c0, 0x350) succeeded.                   |
| DID=3940 TID=2840 13  | 5:18:11:852 EXiting LExecution  <br>9:19:11:952 CT solv: Start - T solv | ask::Start [ Heturn Value : U ]<br>CreateSusEutLocMODE2 has a Timeout r | of 100 Mino                                         |
| PID=3940 TID=2840 19  | 9:18:11:852 Exiting CTask::Start                                        | [Beturn Value : 0.1                                                     | or roo mins                                         |
| PID=3940 TID=2840 19  | 3:18:11:862 CJob::ExecuteCate                                           | ory: Total Tasks 11 Completed 0 Runnin                                  | g 7 Still To be Started 4Looking For Tasks To Start |
| PID=3940 TID=2840 19  | 3:18:11:862 Entering CJob::Get                                          | lextTaskForExecution [Job GUID : 2484                                   | ÄEF53-3498-4AC7-9779-BBBD7EDD2232 ]                 |
| PID=3940 TID=2840 19  | 3:18:11:862 CRun::CheckAndW                                             | aitForReboot : Returns 0                                                |                                                     |
| IPID=3940 TID=2840 19 | 9:18:12:53 CJob::GetNexTaskFo                                           | rExecution : No Task Found Ready For E                                  | xecution                                            |
| PID=3940 TID=2840 13  | 5.16.12.63 Exiting GOD!!Getive<br>9:18:12:63 Clob::EvecuteCateor        | ru : No More Tasks Can be Started, Wai                                  | ting For one of the 7 Tasks to Completed            |
| 10-0040 110-2040 13   | 5.10.12.03 C000ExecuteCategi                                            | iy . No more hasks can be stalled Wai                                   | ang rorono or the rindsky to completed              |
|                       |                                                                         |                                                                         |                                                     |

Figure 3: Clusdiag captures logfiles

Clusdiag contains a link to the Microsoft Windows Server 2003 Cluster <u>website</u> where you can find much Cluster information.

| Cluster Diag                | nostics - [Report View [C:\PROGRA~1\ClusDiag\BestPracticeReport.html]]                                                         |
|-----------------------------|----------------------------------------------------------------------------------------------------|
| 💁 <u>F</u> ile Edit V       | jew Iools Reports Window Help                                                                                                  |
| <b>5</b>   B   🕑            | ━   品 図 当 ?   ぬ 品 品   琴 琴 牙   図 端 照 照   日 日   / / ≫ ≫ ≫                                                                        |
| Serve                       | er Cluster Best Practices                                                                                                    |
|                             | i cluster best i ractices.                                                                                                    |
| There are sev               | veral white papers on www.microsoft.com website that addresses the best practices for different aspects of server cluster. For |
| example:                    |                                                                                                    |
| • Server                    | r Cluster Network Requirements and Best Practices                                                                              |
| • Server                    | r Cluster Security Best Practices                                                                                              |
| • Server                    | r Cluster Configuration Best Practices                                                                                         |
| <ul> <li>Server</li> </ul>  | r Cluster Backup and Recovery Best Practices                                                                                   |
| <ul> <li>Server</li> </ul>  | r Clusters: Remote Setup, Unattended Installations and Image-based Installations                                               |
| • Windo                     | ows Clustering: Storage Area Networks                                                                                          |
| • Windo                     | ows Clustering Technologies; Server Cluster Rolling Upgrade Procedures                                                         |
| • Step-l                    | by-step Guide to Installing Cluster Service                                                                                    |
| • Step-t                    | by-step Guide to Installing Cluster Service 2                                                                                  |
| • Windo                     | ows 2000 Clustering Performing a Rolling Upgrade                                                                               |
| • Quoru                     | ums in Server Clusters                                                                                                    |
| <ul> <li>Server</li> </ul>  | r Clusters: Majority Node Set Quorum                                                                                           |
| • Using                     | Domainlets to Support the Windows 2000 Cluster Service                                                                         |
| <ul> <li>Stretcl</li> </ul> | hing Microsoft Server Clusters with Geo-Dispersion                                                                             |
| • Interpr                   | reting the Cluster Log                                                                                                    |
|                             |                                                                                                    |
| Click on the                | below link and download and review the appropriate whitepaper listed under "Whitepapers and Technical Document" in the         |
| nicter techni               | ologies community center                                                                                                    |

Figure 4: Link to the Windows Server 2003 Cluster website

On of the great benefits of ClusDiag is the graphical presentation of the Cluster Resource Dependencies. With the help of this nice function you can see the dependencies from each created resource. As you can see in Figure 5 the following components depends on the EVS-SA (System Attendant) resource:

- SMTP Virtual Server
- Exchange Information Store
- Exchange Message Transfer Agent
- Exchange Routing Service
- Exchange Search

As an experienced Exchange Cluster Administrator you can see that here are some changes to Windows Server 2000 / Exchange 2000 clusters.

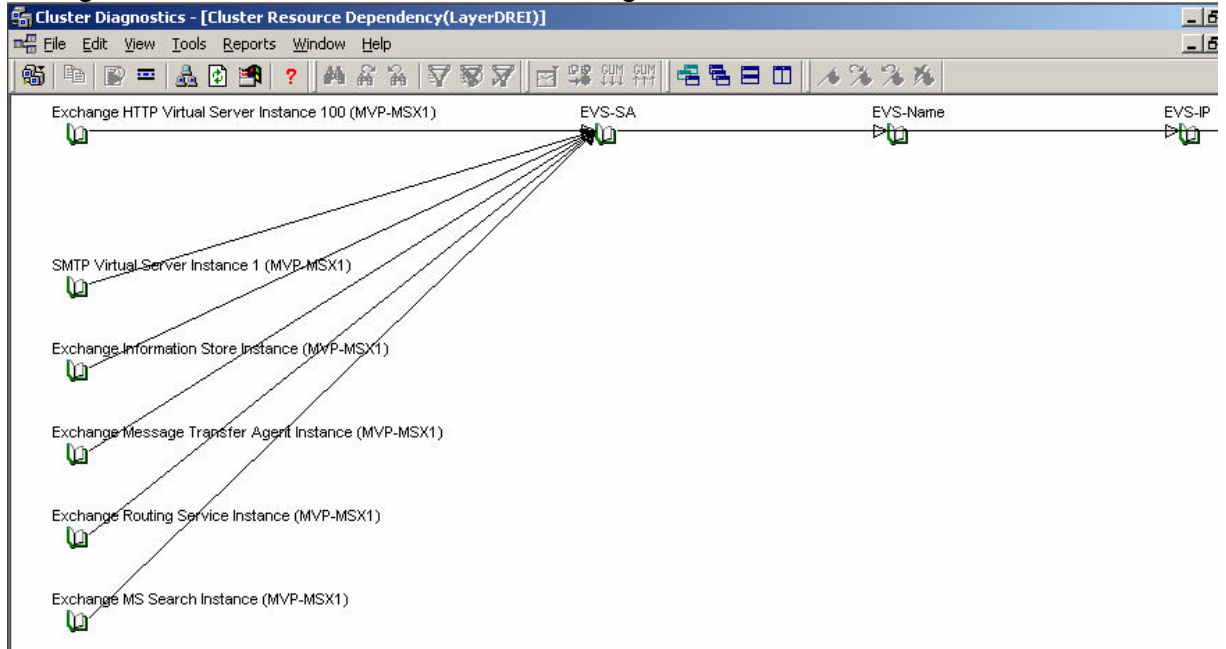

Figure 5: Graphical view of Cluster Resource Dependencies

ClusDiag creates several logfiles in the Clusdiag installation directory. For every node in the cluster it creates a logile called *Nodename\_cluster.log* which contains very useful information about every cluster nodes.

| 🚰 Cluster Diagnostics - [Cluster Tree Yiew(Online)CLUSTER1]                                                                                          |                                                                                                    |                                                                                                    |                                                                                                    |
|----------------------------------------------------------------------------------------------------|----------------------------------------------------------------------------------------------------|----------------------------------------------------------------------------------------------------|----------------------------------------------------------------------------------------------------|
| Pieufie 3. Clussiag of grifesorts windo                                                                                                    | ww Help<br>Ma & Aa <b>장장</b>                                                                                                    | ▯;;;;:::::::::::::::::::::::::::::::::                                                                                                    |                                                                                                    |
| 🕞 📸 CLUSTER1                                                                                                    | Name                                                                                                    | Path                                                                                                    | Size                                                                                                    |
| NODE1<br>NODE2<br>Groups<br>AsyerDREI<br>MSDTC Group<br>Cluster Group<br>Resources<br>Server Member List<br>Existing<br>New<br>Log Files<br>MI Files | <ul> <li>ClusConfigChecks.xml</li> <li>mapping.xml</li> <li>NODE1_cluster.log</li> <li>NODE2_cluster.log</li> <li>WDUIMore.ini</li> <li>Cluster Group_dag.xml</li> <li>LayerDREI_dag.xml</li> <li>MSDTC Group_dag.xml</li> <li>default.xml</li> </ul> | C:\PROGRA~1\ClusDiag\Online.0\<br>C\PROGRA~1\ClusDiag\Online.0\<br>C:\PROGRA~1\ClusDiag\Online.0\<br>C:\PROGRA~1\ClusDiag\Online.0\<br>C:\PROGRA~1\ClusDiag\Online.0\<br>C:\PROGRA~1\ClusDiag\Online.0\Views\<br>C:\PROGRA~1\ClusDiag\Online.0\Views\<br>C:\PROGRA~1\ClusDiag\Online.0\Views\ | 1248 bytes<br>15020 bytes<br>6689211 bytes<br>4886615 bytes<br>70 bytes<br>1686 bytes<br>6220 bytes<br>2310 bytes<br>41580 bytes |

#### Figure 6: ClusDiag logfiles

If you want to run a test in Clusdiag's Online Mode, it requires that the following files are installed on the target node:

EXE files:

- wddump.exe
- spsrv.exe
- spsrvcl.exe
- spfail.exe

DLL files:

- clusdiagdll.dll
- netsniffDll.dll
- ntlog.dll
- wttcore.dll

These files are automatically installed when you click *Run Test* or *Capture Logs (Full capture)*. It is possible to install the files manually if you click *Tools* in the menu.

| 📆 Cluster Diagnostics - [Task Progress Viev                                       | <b>#]</b>                        |                                         |      |
|-----------------------------------------------------------------------------------|----------------------------------|-----------------------------------------|------|
| 🔀 Eile Edit View Tools Reports Window                                             | Help                             |                                         |      |
| 🚳 🖻 🕞 📼 矗 🖗 🛃 📍 🐴                                                                 | 8 8 7 <b>7 7</b> 1 1             | 약 : : : : : : : : : : : : : : : : : : : | 1334 |
|                                                                                   |                                  |                                         |      |
|                                                                                   |                                  |                                         |      |
| F                                                                                 |                                  |                                         | -    |
| Task Name                                                                         | Thread ID                        | Task Status                             |      |
| 🗱 Install Files on Target Nodes                                                   | 4E4                              | Completed                               |      |
|                                                                                   |                                  |                                         |      |
|                                                                                   |                                  |                                         |      |
|                                                                                   |                                  |                                         |      |
|                                                                                   |                                  |                                         |      |
|                                                                                   | ClusDiag                         | ×                                       |      |
|                                                                                   | <u>.</u>                         | en en Ciler te delle deserve of u       |      |
|                                                                                   |                                  | temote riles installed successfully.    |      |
|                                                                                   |                                  |                                         |      |
|                                                                                   |                                  | OK                                      |      |
|                                                                                   |                                  |                                         |      |
|                                                                                   |                                  |                                         |      |
|                                                                                   |                                  |                                         |      |
| OpenService(NODE2) Service=spsrv                                                  |                                  |                                         |      |
| File=e:\nttest\base\testsrc\cluster2001\                                          | tools\apps\windiag2\windiag\w    | indiagutils\scm.cpp Line=125            |      |
| SCM::Open() for Service                                                           |                                  |                                         |      |
| SCM::Close() for Service<br>Missingtelli) (TTS avrice televised success). Station |                                  |                                         |      |
| SCM::Close() for Service                                                          | SELVICE HOW.                     |                                         |      |
| SCM::Open(NODE2) for Service spsrv                                                | - the Check Deviding Deviced Dow | aire Tabilities Out 200 Fusicad O       |      |
| dwRetryCount = 180, dwTimeout =360 dwCurrent 3                                    | imeOut = 360                     | ming rotal meou(=300 cxpired=0          |      |
| व                                                                                 |                                  |                                         |      |
|                                                                                   |                                  |                                         |      |

Figure 7: Install Remote Files

If you want to have a graphical trace of the clusters network configuration, click *Reports – Network statistics*.

| MACHINE               | NODE1                                                    |
|-----------------------|----------------------------------------------------------|
| NAME                  | Intel 21140-Based PCI Fast Ethernet Adapter (Generic) #2 |
| IPADDRESS             | 10.0.0.11                                                |
| DHCP_SERVER           | 255.255.255.255                                          |
| PRIMARY_WINS_SERVER   | 0.0.0.0                                                  |
| SECONDARY_WINS_SERVER | 0.0.0.0                                                  |
| ADAPTER_TYPE          | 6                                                        |
| OPERATIONAL_STATUS    | OPERATIONAL                                              |
| ADMINISTRATIVE_STATUS | 1                                                        |
| SUBNET_MASK           | 255.255.255.0                                            |
| NETWORK_ID            | 10.0.0.0                                                 |
| PING_STATUS           | NODE1(0)                                                 |
| MACHINE               | NODE1                                                    |
| NAME                  | Intel 21140-Based PCI Fast Ethernet Adapter (Generic)    |
| IPADDRESS             | 192.168.2.222                                            |
| DHCP_SERVER           | 255.255.255.255                                          |
| PRIMARY_WINS_SERVER   | 0.0.0.0                                                  |
| SECONDARY_WINS_SERVER | 0.0.0.0                                                  |

Figure 8: Graphical view of the Network configuration

For a graphical view of the disk on your Cluster click *Reports – Disk statistics*.

| MACHINE      | NODE1                                                                                                    |
|--------------|----------------------------------------------------------------------------------------------------|
| PATH         | S:\\                                                                                                    |
| ТҮРЕ         | Unknown                                                                                                    |
| SIGNATURE    | 0xb64405b7                                                                                                    |
| TARGETID     | 0                                                                                                    |
| LUN          | 3                                                                                                    |
| PORTNUMBER   | 2                                                                                                    |
| DETAILS      | Disk Number : 3, Signature : 0xb64405b7, Port Number : 2,<br>Lun : 3, Bytes Per Sector : 0, Cylinders : 0,<br>Disk Size : 0, Sectors Per Track : 0, Tracks Per Cylinder:0<br>Media Type : Unknown<br>Disk Volume 1<br>Partition Number : 1<br>Member Number : 1<br>Member Number : 0<br>Path : S:\<br>Target : \Device\HarddiskVolume4 |
| BUSTYPE      | Unknown                                                                                                    |
| VENDOR       | SBS                                                                                                    |
| REVISION     | 2.00                                                                                                    |
| PRODUCTID    | WinTarget Disk                                                                                                    |
| SERIALNUMBER | A2A911D8-2245-81FB-3030-50545050CBAE                                                                                                    |

# **Disk Statistics Report**

Figure 9: Graphical view of Disk statistics

# Conclusion

ClusDiag is the first tool to examine the status of your Windows Server 2003 cluster. If you know that your Windows Cluster is healthy, you have a stable basis for your Exchange Cluster installation. This article has shown only a few capabilities of ClusDiag. I recommend that you study the Clusdiag helpfile for more information. Keep in mind using Clusdiag in Online mode only after Cluster installation or in test environments.

# **Related Links**

High Availability Guide for Exchange Server 2003

http://www.microsoft.com/technet/prodtechnol/exchange/2003/library/highavailgde.mspx

ClusDiag Download page

http://www.microsoft.com/downloads/details.aspx?familyid=b898f587-88c3-4602-84de-b9bc63f02825&displaylang=en

Cluster Server Recovery Utility (ClusterRecovery.exe)

http://www.microsoft.com/downloads/details.aspx?familyid=2BE7EBF0-A408-4232-9353-64AAFD65306D&displaylang=en